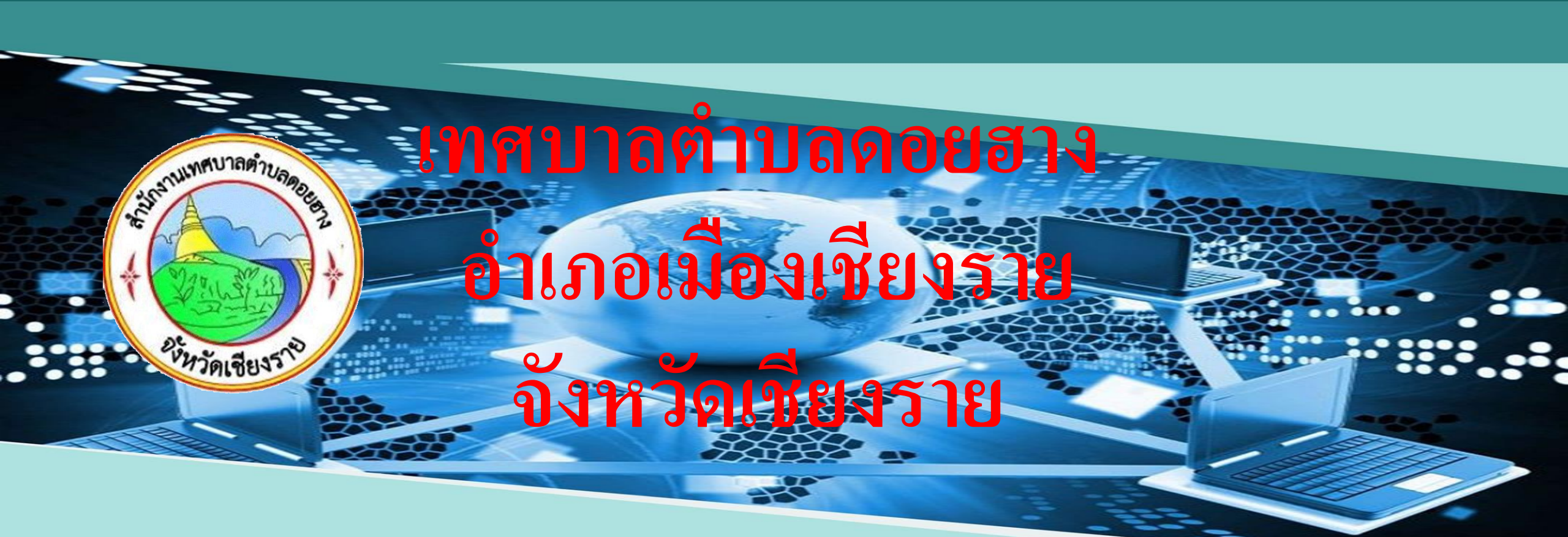

# คู่มือการใช้งาน E-Service

# ขั้นตอนการแจ้งเรื่องในแบบฟฟอร์มออนไลน์

เข้าเวปใซต์เทศบาลจตำบลดอยฮาง https://doihang.go.th/ แถบเมนู Pop up เลื่อนไปด้านขวา คลิ๊กเลือก QR code หัวข้อที่ต้องการใช้ บริการ

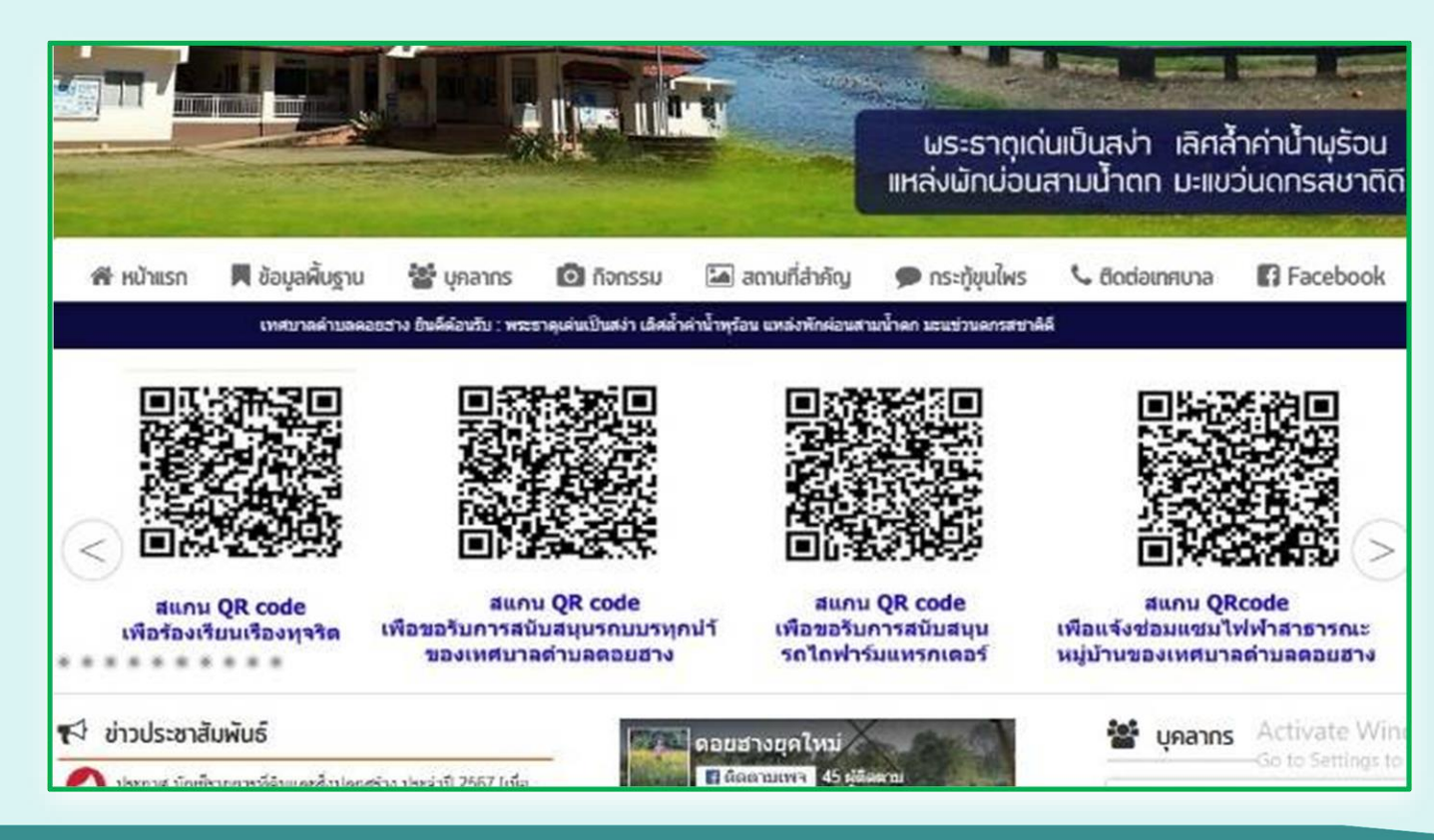

## สแกน QR code ที่ต้องการยื่นคำร้อง

- กรอกข้อมูลให้ครบถ้วน เพื่อสะดวกในการติดต่อ กลับ
- โปรดใช้ถ้อยคำให้สุภาพ และตรวจสอบความ เรียบร้อยก่อนส่งข้อมูล
- ในช่องที่มีเครื่องหมาย \* จำเป็นต้องใส่ข้อมูล
- เมื่อกรอกข้อมูลครบถ้วนแล้ว กดปุ่ม "ส่งคำร้อง"
- เจ้าหน้าที่จะติดต่อกลับตามช่องทางที่ผู้ร้องแจ้ง

| ร้องเรียนทุจริต                                           |
|-----------------------------------------------------------|
| ลงชื้อเข้าใช้ Googleเพื่อบันทึกการแก้ไข ดูข้อมูลเพิ่มเติม |
| * ระบุว่าเป็นศาถามที่จำเป็น                               |
| ชื่อ-นามสกุล *<br>ศาตอบของคุณ                             |
|                                                           |
| เรื่องที่ต้องการร้องเรียน *                               |
| ศำตอบของคุณ                                               |
|                                                           |
| ที่อยู่ *                                                 |
| ศำตอบของคุณ                                               |

| E-mail                                  |                                                                                |
|-----------------------------------------|--------------------------------------------------------------------------------|
| ศำตอบของคุณ                             |                                                                                |
| หมายเลขโทรศัพท์ *                       |                                                                                |
| ศำตอบของคุณ                             |                                                                                |
| ถัดไป                                   | ล้างแบบฟอร์ม                                                                   |
| ส่งรหัสผ่านใน Google ฟอร์ม              | องได้ สายเราเอาสายเนื้อ - เว้าส่วนแล้วและสำนักสีอาสา - เป็นและเอาะเป็นเช่าแล้ว |
| าทยม เทท เฟย์แหง เงิมทุมรองกรอง เฟอ (30 | Goodle ฟอร์ม                                                                   |

| doihangnew@gmail.com สลับบัญชี            | A minimum                 |
|-------------------------------------------|---------------------------|
| 🔀 ไม่ใช้ร่วมกัน                           | ראשעעעעעדע דעעראיז אווארא |
| * ระบุว่าเป็นศาถามที่สำเป็น               |                           |
| ข้อมูลผู้ถูกร้องเรียน                     |                           |
| ชื่อ-นามสกุล *                            |                           |
| ศำตอบของคุณ                               |                           |
|                                           |                           |
| ตำแหน่ง *                                 |                           |
| ศำตอบของคุณ                               |                           |
| <ol> <li>จำเป็นต้องตอบคำถามนี้</li> </ol> |                           |
| รายละเอียดข้อร้องเรียน *                  |                           |
| ศำตอบของคุณ                               |                           |
|                                           |                           |

#### สแกน QR code ขอรับการสนับสนุนรถบรรทุกน้ำ

- กรอกข้อมูลให้ครบถ้วน
   เพื่อสะดวกในการติดต่อ
   กลับ
- โปรดใช้ถ้อยคำให้สุภาพ และตรวจสอบความ เรียบร้อยก่อนส่งข้อมูล
- ในช่องที่มีเครื่องหมาย \* จำเป็นต้องใส่ข้อมูล
- เมื่อกรอกข้อมูลครบถ้วน แล้ว กดปุ่ม "ส่งคำร้อง"
- เจ้าหน้าที่จะติดต่อกลับ ตามช่องทางที่ผู้ร้องแจ้ง

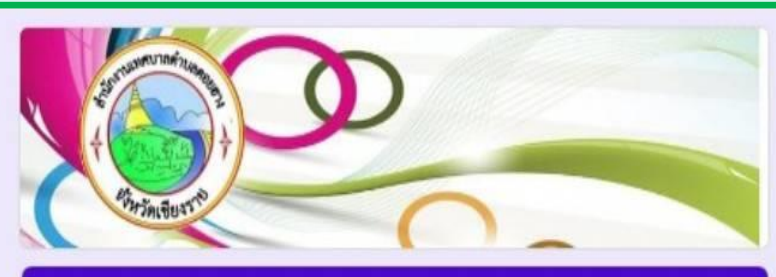

#### แบบฟอร์มการขอรับการสนับสนุนรถบรรทุกน้ำ ของเทศบาลตำบลดอยฮาง

แบบพ่อร์มนี้เป็นการให้บริการประชาชนในพื้นที่ตำบลดอยฮางยื่นดำร้องขอรับการสนับสนุนรถบรรทุก น้ำของเทศบาลตำบลดอยฮางในการบรรเทาสาธารณภัยในพื้นที่

doihangnew@gmail.com สลับบัญชี 🏹 ไม่ใช่ร่วมกัน

🙆 นัพทักฉนับร่างแล่ว

\* ระบุว่าเป็นคำถามที่จำเป็น

ทดสอบชื่อ-นามสกุลผู้ยื่นคำร้อง \* ตัวอย่าง นายทำดี เท่านั้น

คำตอบของคุณ

(1) จำเป็นต้องตอบต่าถามนี้

หมายเลขโทรศัพท์ติดต่อของผู้ยื่นศาร้อง \*

คำตอบของคุณ

() จำเป็นต่องตอบดำถามนี้

| เช่น ผู้ใหญ่ม้าน/ผู้ช่วยผู้ใหญ่บ้าน/สมาชิกสภาเทศบาลต่ามลดอยสาง<br>อสร./ ประชาชน                                                              | /au/wr. /astu. /ann./ awu. / |
|----------------------------------------------------------------------------------------------------|------------------------------|
| สำคอบของคุณ                                                                                                    |                              |
| วัตถุประสงค์ของการขอรับการสมับสมุทรถบรรทุกน้ำ *                                                                                              |                              |
| โปรดระบุราทานส่องการให้รถบรรทุกน่าไม่ปฏิบัติงานส่านใด                                                                                        |                              |
| 🔲 เพื่อขอรับการสนับสนุบน้ำอุปโกค บริโกค                                                                                                    |                              |
| 🔲 เพื่อส่างพ่อประปาของรุ่มชน                                                                                                    |                              |
| 🔲 พบ อีตบ้าเพื่อลตสุ่น หมอกครับ                                                                                                    |                              |
| 🗌 เพื่อสับไฟ                                                                                                    |                              |
| źw:                                                                                                    |                              |
|                                                                                                    |                              |
| ຕົງຂວນຮອ <i>ະ</i> ຄຸດເ                                                                                                    |                              |
| ศาสอบของคุณ<br>วันที่ที่ต้องการให้รอบรรทุกน้ำใปให้บริการ *                                                                                   |                              |
| ศาลอบของคุณ<br>วันที่ที่ต่องการให้รถบรรทุกน้ำใบ้ให้บริการ *<br>วันด์                                                                         |                              |
| ศาลอบของคุณ<br>วันที่ที่ต้องการให้รถบรรทุกน้ำใบ้ให้บริการ *<br>วันธ์<br>mm/dd/yyyy ©                                                         |                              |
| ศาลอบของคุณ<br>วันที่ที่ต้องการให้รถบรรทุกน้ำใปให้บริการ *<br>วันดี<br>mm/dd/yyyy ©<br>ข่วงเวลาที่ต้องการให้รถบรรทุกน้ำไปให้บริการ *         |                              |
| ศาสอบของคุณ<br>วันที่ที่ต้องการให้รถบรรทุกน้ำในให้บริการ *<br>วันที่<br>mm/dd/yyyy ©<br>ข่วงเวลาที่ต้องการให้รถบรรทุกน้ำในให้บริการ *<br>เวล |                              |
| ศาสอบของคุณ<br>วันที่ที่ต้องการให้รถบรรทุกน้ำในให้บริการ *<br>วันที<br>mm/dd/yyyy ©<br>ข่วงเวลาที่ต้องการให้รถบรรทุกน้ำในให้บริการ *<br>เวลา |                              |
| ศาสอบของคุณ<br>วันที่ที่ต้องการให้รถบรรทุกน้ำในให้บริการ *<br>วันที<br>mm/dd/yyyy ©<br>ข่วงเวลาที่ต้องการให้รถบรรทุกน้ำในให้บริการ *<br>     |                              |
| ศาสอบของคุณ<br>วันที่ที่ต้องการให้รถบรรทุกน้ำใปให้บริการ *<br>1แต่<br>mm/dd/yyyy II<br>ข่วงเวลาที่ต้องการให้รถบรรทุกน้ำใปให้บริการ *<br>เวลา |                              |

### สแกน QR code ขอรับการสนับสนุนรถไถฟาร์มแทรกเตอร์

- กรอกข้อมูลให้ครบถ้วน เพื่อ สะดวกในการติดต่อกลับ
- โปรดใช้ถ้อยคำให้สุภาพ และ ตรวจสอบความเรียบร้อยก่อนส่ง ข้อมูล
- ในช่องที่มีเครื่องหมาย \*
   จำเป็นต้องใส่ข้อมูล
- แนบรูปถ่ายสถานที่(ถ้ามี)
- เมื่อกรอกข้อมูลครบถ้วนแล้ว กด
   ปุ่ม "ส่งคำร้อง"
- เจ้าหน้าที่จะติดต่อกลับตาม ช่องทางที่ผู้ร้องแจ้ง

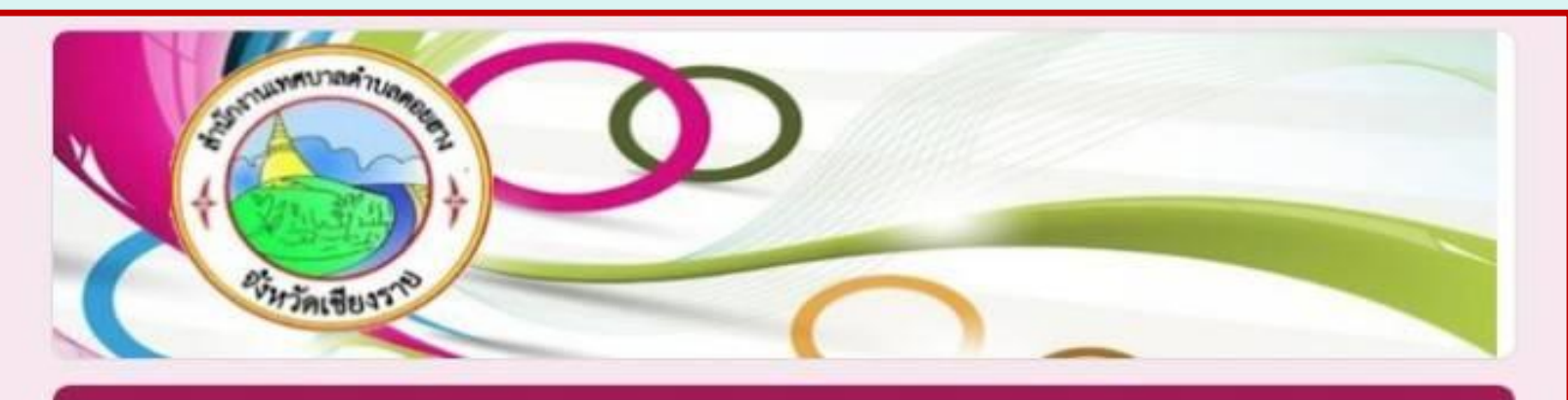

### คำขอรับการสนับสนุนรถไถฟาร์มแทรกเตอร์

doihangnew@gmail.com สลับบัญชี

ระบบจะบันทึกชื่อและรูปภาพที่เชื่อมโยงกับบัญชี Google เมื่อคุณอัปโหลดไฟล์และส่งแบบฟอร์มนี้. อีเมลของคุณจะไม่รวมอยู่ในศาตอบ

3

#### \* ระบุว่าเป็นต่าถามที่จำเป็น

ชื่อ-สุกุล (ผู้ขอ)\*

ศาตอบของคุณ

| l      | บอร์โทรศัพท์ที่สามารถติดต่อได้ *   |
|--------|------------------------------------|
| 9      | iาตอบของคุณ                        |
| í      | 1ื่อยู่ตามบัตรประชาชน *            |
| 4      | าตอบของคุณ                         |
| 2      | ส่เหตุผลความจำเป็นในการขอใช้รถไถ * |
| ¢      | ำตอบของคุณ                         |
| 3      | ัน/เดือน/ปี ที่จะขอใช้ *           |
| 1<br>n | นที<br>nm/dd/yyyy ₪                |

| เวลา                              |  |
|-----------------------------------|--|
|                                   |  |
|                                   |  |
|                                   |  |
| สถานที่ที่จะดำเนินการ *           |  |
| ให้ระบุรายละเอียดสถานที่ให้ชัดเจน |  |
| ศาตอบของคุณ                       |  |
|                                   |  |
| 44                                |  |
| ภาพถายสถานที่พี่ขอตำเนินการ       |  |
|                                   |  |
|                                   |  |

## สแกน QR code ซ่อมแซมไฟฟ้าสาธารณะ

- กรอกข้อมูลให้ครบถ้วน เพื่อสะดวกใน การติดต่อกลับ
- โปรดใช้ถ้อยคำให้สุภาพ และตรวจสอบ ความเรียบร้อยก่อนส่งข้อมูล
- ในช่องที่มีเครื่องหมาย \* จำเป็นต้องใส่ ข้อมูล
- แนบรูปถ่ายสถานที่(ถ้ามี)
- เมื่อกรอกข้อมูลครบถ้วนแล้ว กดปุ่ม "ส่งคำร้อง"
- เจ้าหน้าที่จะติดต่อกลับตามช่องทางที่ผู้
   ร้องแจ้ง

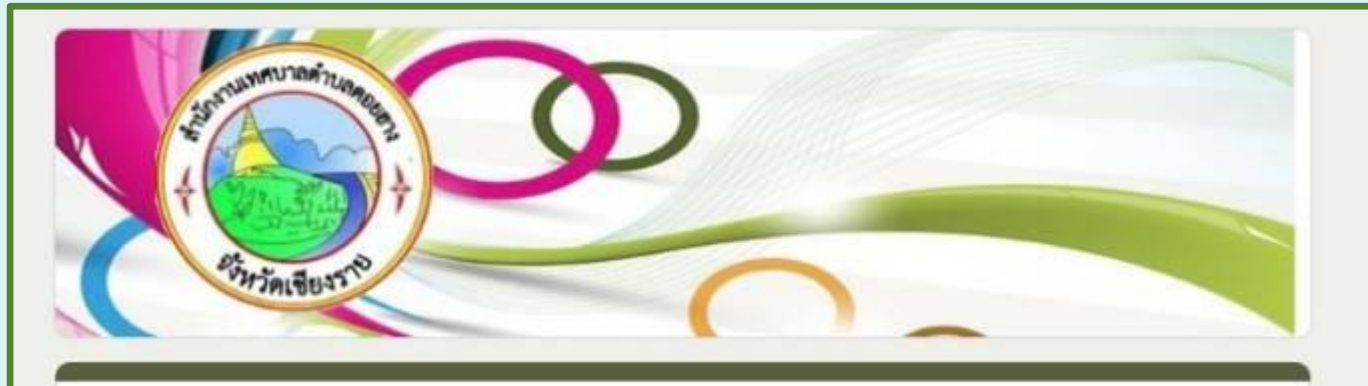

3

#### แบบคำร้องแจ้งช่อมแซมไฟฟ้าสาธารณะ หมู่บ้าน ของเทศบาลตำบลดอยฮาง

แบบฟอร์มแจ้งซ่อมแซมระบบไฟฟ้าสาธารณะหมู่บ้าน

| doihangnew@gmail.com สลับบัญ | i |
|------------------------------|---|
|------------------------------|---|

🔀 ไม่ใช้ร่วมกัน

\* ระบุว่าเป็นศาถามที่จำเป็น

ชื่อ - สกุล ผู้แจ้ง \*

ศาตอบของคุณ

| COLOR CONSTRACTOR         |                      |  |  |
|---------------------------|----------------------|--|--|
| ให้ระบุ บ้านเลขที่        | หมู่ที่              |  |  |
| ต่าบลอ่าเภล               | lจังหวัด             |  |  |
| ศำตอบของคุณ               |                      |  |  |
|                           |                      |  |  |
| หมายเลขโทรศัพท์           | ที่สามารถติดต่อได้ * |  |  |
|                           |                      |  |  |
|                           |                      |  |  |
| ศำตอบของคุณ               |                      |  |  |
| ศำตอบของคุณ               |                      |  |  |
| ศาตอบของคุณ<br>แจ้งเรื่อง |                      |  |  |
| ศาตอบของคุณ<br>แจ้งเรื่อง |                      |  |  |

สถานที่\* ให้ระบุสถานที่ ถนน/ซอย จุดที่ไฟฟ้าสาธารณะช่ารุด ให้ชัดเจน ศำดอบของคุณ วันที่แจ้ง \* วันที่ Ø mm/dd/yyyy ส่ง ล้างแบบฟอร์ม ท้ามส่งรหัสผ่านใน Google ฟอร์ม